# [แบบที่ 2-17] เบิกเงินสวัสดิการเกี่ยวกับการรักษาพยาบาล / HRM Treatment Expense

ขั้นตอนการใช้งานสำหรับ [แบบที่ 2-17] เบิกเงินสวัสดิการเกี่ยวกับการรักษาพยาบาล / HRM Treatment Expense ดังนี้

1. เมื่อ Login เข้าสู่หน้า ECT-User Welfare Expense แล้วจะปรากฏหน้าจอ ดังรูปภาพที่ 1 ให้คลิกเลือกที่ [แบบที่ 2-17] เบิกเงินสวัสดิการเกี่ยวกับการรักษาพยาบาล / HRM Treatment Expense ตามรูปภาพที่ 1

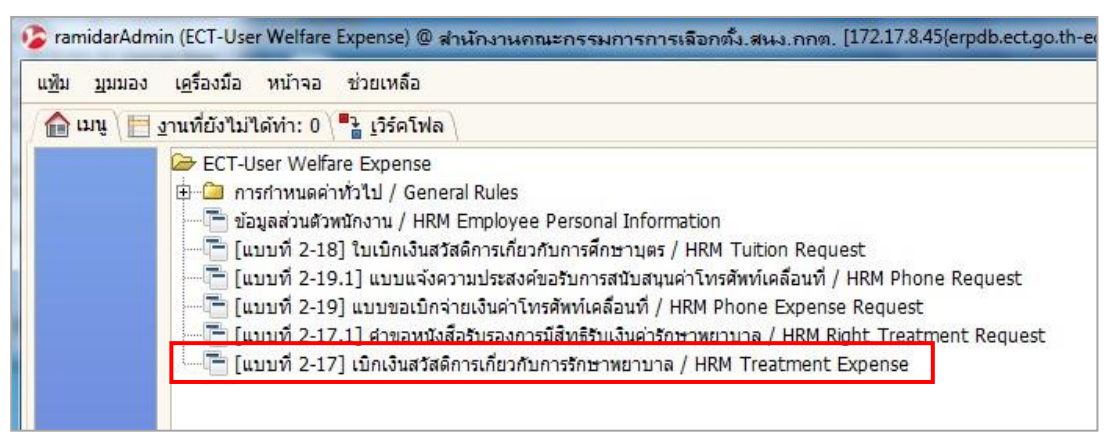

รูปภาพที่ 1

2. หลังจากที่ได้คลิกเข้าสู่ระบบ [แบบที่ 2-17] เบิกเงินสวัสดิการเกี่ยวกับการรักษาพยาบาล / HRM Treatment Expense แล้ว จะปรากฏหน้าจอ ดังรูปภาพที่ 2 มีทั้งหมด 3 ส่วน

| × • • • • •                                |               | . 0    | <b>P</b> | 1 🙆      | ) 🏠        |            |          | Ŧ          | ᠿ     | *             | 1       | -      |          |        |         |       | 1    | 2 |
|--------------------------------------------|---------------|--------|----------|----------|------------|------------|----------|------------|-------|---------------|---------|--------|----------|--------|---------|-------|------|---|
| บิกเงินสวัสดิการ                           |               |        | ส่วน     | เที่ 1   |            |            |          |            |       |               |         |        |          |        |         |       |      |   |
| หน่วยงาน สำนักงานคณะส                      | ารรมการการเลื | อกตั้ง |          |          |            | สังก       | าด/ส่าน  | n 000      | 10-สน | ง.กกต         | າ.(ສ່ວນ | เกลาง) |          |        |         |       |      |   |
| ประเภทเอกสาร HRM Treatm                    | ent Expense   | Reque  | st       | -        |            | เลขา       | ที่เอกสา | 5          |       |               |         |        |          |        |         |       |      |   |
| <u>ว</u> ันที่ขอเบิก                       |               |        |          | E        | <u>ม</u> ม | ายเลข่     | โทรศัพ   | ที         |       |               |         |        |          |        |         |       |      |   |
| ⊟ 1                                        |               |        |          |          |            |            |          |            |       |               |         |        |          |        |         |       |      |   |
| <u>ชื</u> ่อผู้เบิก                        |               |        |          |          | 8          |            | สาแห     | ม่งผู้เบิด | ۱ 📃   |               |         |        |          |        |         |       |      |   |
| ประเภทสำแหน่ง                              |               |        |          |          |            |            | ระดับด   | ใาแหน่     | 3     |               |         |        |          |        |         |       |      |   |
| ⊟ 2                                        |               |        |          |          |            |            |          |            |       |               |         |        |          |        |         |       |      |   |
| เงินสวัสดีการ 511                          | 0305 - ค่ารัก | ธาพยาบ | าลประเภท | เผ้ป่วยน | a 🕶        |            |          |            |       |               |         |        |          |        |         |       |      |   |
| ป่ว <u>ย</u> เป็นโรค                       |               |        |          |          |            |            |          |            |       |               |         |        |          |        |         |       |      |   |
| ช <u>อ</u> สถานพยาบาล<br>เป็นสถามพยามวอตวง |               |        |          |          | _          |            |          |            |       |               |         |        |          |        |         |       |      |   |
| เป <u>น</u> สถานคอาบาสอยง<br>ตั้งแต่วันที่ |               |        |          |          | -          |            |          | กึ่งวันร์  | 1     |               |         |        |          |        |         |       |      | 1 |
| ค่ารักษาพยาบาล(ตนเลง)                      |               |        |          | 0.00     |            |            |          |            |       |               |         |        |          |        |         |       | 2    | 1 |
| รวมจำนวนเงินตามใบเสร็จ                     |               |        |          | 0.00     |            |            | แสรี     | ຈຮັນເຜົ    | . —   |               | 419 2   | arnue  | i iarius | IND II | 1 10120 | งพุยน | 0.00 | 1 |
| มีสิทธิใต้รับเงินสวัสดิการ                 |               |        | ราโก     | าฑ       | ที่ /      | 1          | เงินจ์   | ไขอเบิเ    | n 📛   |               |         |        |          |        |         | 0     | .00  | 1 |
|                                            |               |        | ข้       |          |            | -          |          |            |       |               |         |        |          |        |         |       |      | 8 |
| 5000×                                      |               | Q      | 0 🔎      |          | Ŧ          | <b>*</b> : | ŧ 3      | Ł (        |       |               | 1       | 1      |          |        |         |       |      |   |
| ลำดับ                                      |               |        |          |          |            |            |          | 1          |       |               |         |        |          |        |         |       |      |   |
| <u>ช</u> ื่อ-สกุล                          |               |        |          |          |            | 6          | ่วนขั    | i2         |       |               |         |        |          |        |         |       |      |   |
| <u>ค</u> วามสัมพันธ์                       |               |        |          |          |            |            |          |            |       |               |         |        |          |        |         |       |      |   |
| <u>ว</u> ันเกิด                            |               |        |          |          |            |            |          |            |       |               |         |        |          |        |         |       |      |   |
| อายุ                                       |               |        |          |          |            |            |          |            |       |               |         |        |          |        |         |       |      |   |
| <u>เ</u> ลขประจำตัวประชาชน                 |               |        |          |          |            |            |          |            |       |               |         |        |          |        |         |       |      |   |
| <u>ป่</u> วยเป็นโรค                        |               |        |          |          |            |            |          |            |       |               |         |        |          |        |         |       |      |   |
| ค <u>า</u> รึกษาพยาบาล(ทเบกได)             |               |        |          |          |            |            |          |            |       |               |         |        |          |        |         |       |      |   |
| วิธีการรับเงิน                             |               |        |          |          |            |            |          |            |       |               |         |        |          |        |         |       | -    |   |
| ผู้บังคับบัญชา                             |               |        |          |          | •          |            | ព        | าแหน่ง     |       |               |         |        |          |        |         |       |      | 1 |
| ผู้มีอ่าน <u>า</u> จอนุมัติ                |               |        |          |          | •          |            | ទាំ      | าแหน่ง     |       |               |         |        |          |        |         |       |      |   |
| 3 สถานะ                                    |               |        |          |          |            |            |          |            |       |               |         |        |          |        |         |       |      |   |
| สถานะเอกสาร แบบร่                          | าง            |        |          |          |            |            |          |            |       |               |         |        | © аз     | ามูรณ์ |         |       |      |   |
|                                            | ocessed       |        |          |          |            |            |          |            | ۷ ي   | <u>ทา</u> งาน |         |        |          |        |         |       |      |   |
|                                            |               |        |          |          |            |            |          |            |       |               |         |        |          |        |         |       |      |   |

รูปภาพที่ 2

#### ส่วนที่ 1 รายละเอียดของพนักงาน สำนักงานคณะกรรมการการเลือกตั้ง

 กรอกข้อมูลในคำขอเบิกเงินสวัสดิการ ให้กรอกรายละเอียดในช่องสีชมพู ให้ครบถ้วน ตามลำดับตามรูปภาพ ตัวอย่างที่ 3 ดังนี้

| <u>ฟ</u> ้ม แ <u>ก้</u> ไข <u>ม</u> ุมมอง ไ  | เ <u>ป</u> เ <u>ค</u> รื่องมือ | หน้าจอ     | ช่วยเหลือ     |               |                |                      |          |        |         |                  |        |          |            |      |     |
|----------------------------------------------|--------------------------------|------------|---------------|---------------|----------------|----------------------|----------|--------|---------|------------------|--------|----------|------------|------|-----|
| 0 🔳 🚺                                        |                                | Q ()       | p 🔳           | 8             |                | <b>b</b> .           | <b>T</b> |        |         |                  |        | <b>₽</b> | 5          | •    |     |
| เบิกเงินสวัสดิการ                            |                                |            | ส่วเ          | เที่ 1        |                |                      |          |        |         |                  |        |          |            |      |     |
| หน่วยงาน สำนักงานเ                           | คณะกรรมการกา                   | รเลือกตั้ง |               |               | สังกัด         | จ/สำนัก              | 0000     | -สนง.ก | กต.(ส่ว | นกลาง)           |        |          |            |      |     |
| ประเภทเอกสาร HRM Tre                         | atment Expen                   | se Reque   | st            | -             | เลขที          | เอกสาร               |          |        |         |                  |        |          |            |      |     |
| <u>ว</u> ันที่ขอเบิก                         |                                |            |               | 30 <u>1</u> 1 | มายเลขโ        | ุทรศัพท์             |          |        |         |                  |        |          |            |      | -   |
| B1                                           |                                |            |               | 2             |                |                      |          |        |         |                  |        |          |            |      | _   |
|                                              |                                |            |               | 8             |                | ตำแหน่ง              | ญ้เบิก   |        |         |                  |        |          |            |      |     |
| ประเภทตำแหน่ง                                |                                |            |               |               |                | ระดับต่า             | แหน่ง    |        |         |                  |        |          |            |      |     |
| □ 2                                          |                                |            |               |               |                |                      |          |        |         |                  |        |          |            |      |     |
| <br>เงินสวัสดิการ                            | 5110305 - ค่า                  | รักษาพยาบ  | กลประเภทผู้ป่ | วยนอ 💌        |                |                      |          |        |         |                  |        |          |            |      |     |
| 4 ป่ว <u>ย</u> เป็นโรค                       |                                |            |               |               |                |                      |          |        |         |                  |        |          |            |      |     |
| 5 ชื <u>่อ</u> สถานพยาบาล                    |                                |            |               |               |                |                      |          |        |         |                  |        |          |            |      |     |
| <ul> <li>เป็<u>น</u>สถานพยาบาลของ</li> </ul> |                                |            |               | -             |                |                      |          |        |         |                  |        |          |            |      |     |
| 7 <u>ตั้</u> งแต่วันที่                      |                                |            |               | 32            |                | <u>ถ</u>             | งวันที่  |        |         |                  |        |          |            | 0    | 33, |
| <u>ค่</u> ารักษาหยาบาล(ตนเอง)                |                                |            | 0             | .00 🔳         |                |                      |          |        | Ē       | <u>ข</u> อเบิกค่ | ารักษา | พยาบาล   | ของผู้อื่น |      |     |
| วมจำนวนเงินตามใบเสร็จ                        |                                |            | 0             | .00 11        | <u>่จำ</u> นวน | ใบเสร็จ <del>เ</del> | รับเงิน  |        |         |                  |        |          |            | 0    |     |
| <u>ม</u> ์สิทธิได้รับเงินสวัสดิการ           |                                |            |               | 12            | 📏 จำนว         | นเงินที่ข            | เอเบิก   |        |         |                  |        |          |            | 0.00 |     |
|                                              |                                |            |               |               | _              | _                    |          |        |         |                  |        |          |            |      | _   |
| 🖃 ขอเมือดวรักษาพยาบาล                        | ຈ(ພໍລົກ)                       |            |               |               |                |                      |          |        |         |                  |        |          |            |      |     |

รูปภาพที่ 3

- (1) วันที่ขอเบิก : กรอกข้อมูลวันที่ขอเบิกค่ารักษาพยาบาล เลขที่เอกสาร : ขึ้นอัตโนมัติ ภายหลังการบันทึกข้อมูล
- (2) หมายเลขโทรศัพท์ : กรอกข้อมูลหมายเลขโทรศัพท์ของผู้เบิก
- (3) ชื่อผู้เบิก : กรอกข้อมูลชื่อผู้เบิก เพื่อค้นหาข้อมูลผู้เบิก

| ⊟ 1<br>               | ผู้เปิก          |                          | ดำแห                   | น่งผู้เปิก            |                   |                   |          |
|-----------------------|------------------|--------------------------|------------------------|-----------------------|-------------------|-------------------|----------|
| S InfoHRMEmple        | oyee             |                          |                        | พิง                   | งพ์ชื่อตนเอง แล   | ละกด Enter        |          |
| ชื่อเล่               | คย<br>iu/ชื่อย่อ |                          |                        | เลขประจำด้วผู้เสียภา  | ง่อ %รมัดา<br>ซี  |                   |          |
| รหัส                  | ชื่อเล่น/ชื่อย่อ | ชื่อ                     | เลขประจำตัวผู้เสียภาษี | ตำแหน่ง               | หน่วยงาน/สาขา     | ฝ่าย              | <b>4</b> |
| 107                   | ดุ้ย             | นางสาวรมิดา กนกวรรณจำรัส | 3100200545071          | หนง.ลต. (คอมพิวเตอร์) | สำนักนโยบายและแผน | ฝ่ายเทคโนโลยีสารส | •        |
| ** Total **           |                  |                          |                        |                       |                   |                   |          |
|                       |                  |                          |                        |                       |                   |                   |          |
|                       |                  |                          |                        |                       |                   |                   |          |
|                       |                  |                          |                        |                       |                   |                   |          |
|                       |                  |                          |                        |                       |                   |                   |          |
|                       |                  |                          |                        |                       |                   |                   |          |
|                       |                  |                          |                        |                       |                   |                   |          |
|                       |                  |                          |                        |                       |                   |                   |          |
|                       |                  |                          |                        |                       |                   |                   |          |
|                       |                  |                          |                        |                       |                   |                   |          |
|                       |                  |                          |                        |                       |                   |                   | -        |
| •                     |                  |                          | 3333333                |                       |                   | Þ                 |          |
| 20                    |                  |                          |                        |                       |                   | ×                 | )        |
| 1 พบข้อมูล - ใส่เงื่อ | อนไขในการสอบ     | เถาม (สามารถใช้ % ได้)   |                        |                       |                   |                   | 1        |

- (4) ป่วยเป็นโรค : กรอกข้อมูลอาการป่วยของโรค
- (5) ชื่อสถานพยาบาล : กรอกข้อมูลชื่อสถานพยาบาลที่เข้ารับการรักษา
- (6) เป็นสถานพยาบาลของ : คลิกเลือกข้อมูลสถานพยาบาล
- (7) ตั้งแต่วันที่ , ถึงวันที่: กรอกข้อมูลวันที่เข้ารับการรักษา
- (8) มีสิทธิได้รับเงินสวัสดิการ : เลือก 🖵 ตามสิทธิ \* (มีต่อในส่วนที่ 2 ข้อ 9,10,11,12)\*

#### ส่วนที่ 2 ที่ทำเรื่องเบิก บิดา มารดา (ตนเอง) ลูก สามี ภรรยา

 เมื่อบันทึกส่วนที่ 1 เรียบร้อย กรณีที่จะเบิกให้ผู้อื่นเพิ่มให้กรอกข้อมูลในรายการ ในส่วนที่ 2 ในรูปภาพที่ 4 ตามลำดับ ดังนี้

| 🗏 ສວບບອດວຽວກວນແວນວະ                                                                                                    | ຈ(ະເວັ້ນ)                               |                      |
|----------------------------------------------------------------------------------------------------|-----------------------------------------|----------------------|
|                                                                                                    |                                         |                      |
|                                                                                                    | 2 🔍 🛛 🔁 🐨 🛧 🛧 🛨 🗏 🗏 🖴 🚢                 |                      |
| 3 3                                                                                                    |                                         |                      |
|                                                                                                    |                                         |                      |
| 4 <u>n</u> a-                                                                                                    | สกุล                                    |                      |
| 5 ความสัม                                                                                                    | ิ พันธ์                                 |                      |
| 6 <u>1</u> 1                                                                                                    | แก้ด                                    |                      |
|                                                                                                    | อายุ                                    |                      |
| 7_เลขประจำตัวประช                                                                                                    | าชน                                     |                      |
| 8 ป่วยเป็น                                                                                                    |                                         |                      |
| ด ด่ารักษาพยาบาล(ทีเบิก                                                                                                    | าได้)                                   |                      |
| 9                                                                                                    | 0.00                                    |                      |
|                                                                                                    |                                         |                      |
|                                                                                                    |                                         |                      |
| แทรกข้อมูลแล้ว                                                                                                    |                                         | +*1/1                |
| แทรกข้อมูลแล้ว<br>⊡ 3                                                                                                    |                                         | +*1/1                |
| แทรกข้อมูลแล้ว<br>⊡ 3<br>(1) ข้าหเจ้า                                                                                                    |                                         | +*1/1                |
| แทรกข้อมูลแล้ว<br>⊡ 3<br>(1) ข้าหเจ้า<br>(2) คู่สมรสของข้าหเจ้า                                                                                                    |                                         | +*1/1                |
| แทรกข้อมูลแล้ว<br>⊡ 3<br>(1) ข้าหเจ้า<br>( <u>2</u> ) คู่สมรสของข้าหเจ้า<br>วิธีการรับเงิน                                                                                                    |                                         | +*1/1                |
| แทรกข้อมูลแล้ว<br>□ 3<br>(1) ข้าหเจ้า<br>(2) คู่สมรสของข้าหเจ้า<br>วิธีการรับเงิน<br>ผู้บังคับบัญชา                                                                                                    | สาแหน่ง                                 | +*1/1<br>• • • • • • |
| แทรกข้อมูลแล้ว ☐ 3 (1) ข้าหเจ้า (2) ผู้สมรสของข้าหเจ้า วิธีการริบเงิน ผู้ปังคิบปัญชา                                                                                                    | dumia                                   | +*1/1<br>•           |
| แทรกข้อมูลแล้ว<br>⊃ 3<br>(1) ข้าหเจ้า<br>(2) ผู่สมรสของข้าหเจ้า<br>วิธีการริบเงิน<br>ผู้บังคับบัญชา<br>ผู้มีอ่าน <u>า</u> จอนุมัติ                                                                                  | สาแหน่ง                                 | +*1/1<br>-           |
| แทรกข้อมูลแล้ว ☐ 3 (1) ข้าหเจ้า (2) คู่สมรสของข้าหเจ้า วิธีการริบเงิน ผู้บังคับบัญชา ผู้มีจำนาูจอนุมัติ ☐ สถานะ                                                                                                    | ราแหน่ง<br>ราแหน่ง                      | +*1/1<br>• • • •     |
| แทรกข้อมูลแล้ว ☐ 3 (1) ข้าหเจ้า (2) ผู้สมรสของข้าหเจ้า วิธีการรับเงิน ผู้บังคับบัญชา ผู้มีอ่านาูจอนุมัติ ☐ สถานะ                                                                                                    | ສຳແກນ່ອ<br>ສຳແກນ່ອ<br>ສຳແກນ່ອ<br>ແນນກຳຈ | +*1/1<br>-           |
| <ul> <li>แทรกข้อมูลแล้ว</li> <li>3</li> <li>(1) ข้าพเจ้า</li> <li>(2) ผู้สมรสของข้าพเจ้า</li> <li>วิธีการรับเงิน</li> <li>ผู้บังคับบัญชา</li> <li>ผู้มีจำนาูจอนุมัติ</li> <li>สถานะ</li> <li>สถานะเอกสาร</li> </ul> |                                         | +*1/1<br>• • • •     |
| แทรกข้อมูลแล้ว ☐ 3 (1) ข้าหเจ้า (2) ผู้สมรสของข้าหเจ้า วิธีการรับเงิน ผู้บังคับบัญชา ผู้มีอ่านาูจอนุมัติ ☐ สถานะ สถานะเอกสาร                                                                                        |                                         | +*1/1<br> ▼<br> ▼    |

รูปภาพที่ 4

- (1) สร้างกระดาษใหม่
- (2) ขยาย เพื่อทำการคีย์ข้อมูล
- (3) ลำดับ : ใส่หมายเลขในการเบิก
- (4) ชื่อ สกุล : ชื่อที่ทำการขอเบิก
- (5) ความสัมพันธ์ : ความสัมพันธ์ของผู้ที่ขอเบิก
- (6) วันเกิด : ของผู้ขอเบิก
- (7) เลขประจำตัวประชาชน : ของผู้ของเบิก
- (8) ป่วยเป็นโรค : อาการของโรค
- (9) ค่ารักษาพยาบาล : ค่ารักษาพยาบาลที่ขอเบิกได้ตามสิทธิ
- (10)กดบันทึก 同 ในส่วนที่ 2

### \*\*ต่อท้าย ส่วนที่ 1 ใส่จำนวนเงิน ตามข้อ ข้อ 9,10,11,12\*\*

- (9) ค่ารักษาพยาบาล (ตนเอง): รวมจำนวนเงินตามใบเสร็จที่ขอเบิก (เบิกได้ตกระทรวงการคลัง)
- (10) รวมจำนวนเงินตามใบเสร็จ: รวมจำนวนเงินตามใบเสร็จทั้งหมด
- (11) จำนวนใบเสร็จรับเงิน: ใบเสร็จ จำนวนกี่ฉบับ
- (12) จำนวนเงินที่ขอเบิก: รวมจำนวนเงินตามใบเสร็จที่ขอเบิก (เบิกได้ตามกระทรวงการคลัง)
- (13) กดบันทึก 同

#### ส่วนที่ 3 เลือกตามสิทธิที่ได้รับ ตามลำดับ

- (1) ข้าพเจ้า : เลือก 🔽 ตามสิทธิ
- (2) คู่สมรสของข้าพเจ้า : เลือก 🖵 ตามสิทธิ
- (3) วิธีการรับเงิน : เลือก 🖵 ตามสิทธิ
- (4) เมื่อทำการกรอกข้อมูลครับ ทั้ง 3 ส่วนแล้วครบถ้วนแล้ว ให้ตรวจสอบความถูกต้องของเอกสารก่อนโดยกด 🚵 เพื่อแสดงเอกสารตัวอย่างดูความถูกต้อง

(5) ให้กด สมบรูณ์ เอกสาร

| ตรวจดู หรือ ปรับปรุง ข้อม<br>⊡ 3           | ล ส่วนที่ 3                                 |                       | ][                                                     | 1/1      |
|--------------------------------------------|---------------------------------------------|-----------------------|--------------------------------------------------------|----------|
| 1 (1) ข้าหเจ้า                             | เค้ารักษาพยาบาลจากรัฐวิสาหกิจ หรือหน่วยงานข | องส่วนราชการ หรือราชก | ารส่วนท้องถิ่น หรือจากหน่วยงานอื่นที่มีใช่ส่วนราชการ 💌 |          |
| <ol> <li>(2) ดู่สมรสของข้าหเจ้า</li> </ol> | ใม่เป็นข้าราชการหรือลูกจ้างประจำ            |                       | -                                                      |          |
| 3 วิธีการรับเงิน                           | โอนเข้าบัญชีเงินฝากธนาคารในสิ้นเดือน        |                       | -                                                      | -        |
| <u>ผู้บังคับบัญชา</u>                      | •                                           | ตำแหน่ง               |                                                        |          |
| ผู้มีอ่าน <u>า</u> จอนุมัติ                | •                                           | ตำแหน่ง               |                                                        |          |
| ⊟ สถานะ                                    |                                             |                       |                                                        | -        |
| สถานะเอกสาร                                | แบบร่าง                                     | 4                     | 🏶 สมบูรณ์                                              |          |
|                                            | Processed                                   | -                     | ✓ <u>ท่า</u> งาน                                       | -        |
|                                            | Selected                                    |                       |                                                        |          |
|                                            |                                             |                       |                                                        |          |
|                                            |                                             |                       |                                                        | <b>T</b> |

# 5. การพิมพ์ออกรายงาน คลิกที่ปุ่มพิมพ์ ออกรายงานเอกสารดังรูปภาพตัวอย่างที่ 5

| [แบบที่ 2-17] เบิกเงิน                    | สวัสดิการเกี่ยวกับการร่               | รักษาพยาบาล / HRM Tre                 | eatment Expense HH       | 59110172 นางอิน  | หารา กนกวรรณจำรัส ra 🗆 😐              |
|-------------------------------------------|---------------------------------------|---------------------------------------|--------------------------|------------------|---------------------------------------|
| <u>ใน แก้</u> ใข <u>ม</u> ุมมอง           | ใ <u>ป</u> เ <u>ค</u> รื่องมือ หน้าจะ | า ช่วยเหลือ                           |                          |                  |                                       |
| ) 🕐 📑 📑 🤅                                 | k 📕 🔁 🔍 (                             | ) 🕫 📰 🙆 🕯                             | ** *                     |                  |                                       |
| บิกเงินสวัสดิการ                          |                                       |                                       |                          |                  | คลิกที่ปุ่ม พิ                        |
| 32                                        |                                       |                                       |                          |                  |                                       |
| <u>เ</u> งินสวัสดีการ                     | 5110305 - ค่ารักษาพย                  | าบาลประเภทผู้ป่วยนอ 💌                 |                          |                  |                                       |
| บว <u>ย</u> เบนเรค<br>สัวสุดวาชชาวบวล     | ใข้หวัด<br>-                          |                                       |                          |                  |                                       |
| <u>ขอ</u> สถานพยาบาล                      | ไรงพยาบาลรามา                         |                                       |                          |                  |                                       |
| เป <u>แ</u> ต่ถานหยาบาตของ                | ทางราชการ                             | •                                     | 5.00                     |                  |                                       |
| <u>ต่อแต่งเกม</u>                         |                                       | 07/10/2558 🗉                          | <u>ti</u> o 1111         |                  | 07/10/2558 📼                          |
| <u>ง</u> ารกษาพยาบาล(ตนเอง)               |                                       | 500.00                                |                          | <u>ย</u> อเบ     | )กค่ารักษาพยาบาลของผู้อื่น            |
| วมจานวนเงนตามเบเสรจ<br>สวี-เร็มสะเว็บเสรจ |                                       | 1,500.00 🛢                            | <u>จา</u> นวนเบเสรจรบเงน |                  | 3 🗑                                   |
| <u>ม</u> สทธาตรบเงนสวสตการ                | ดามสิทธิ                              | Ŧ                                     | จานวนเงนทขอเบก           |                  | 1,000.00                              |
| 🗉 ขอเบิกค่ารักษาพยาบา                     | ล(ผู้อื่น)                            |                                       |                          |                  |                                       |
|                                           |                                       | 0                                     |                          |                  |                                       |
| y 🕐 🗉 🔯                                   | × 🔲 💆 🔍                               |                                       |                          |                  |                                       |
| á                                         | วดับ                                  | 🧏 [ແນນກີ 2-17] ເນົ <del>ເ</del>       | เงินสวัสดิการเกี่ยวกับ   | in23             |                                       |
|                                           |                                       | หน่วยงาน สำนักงา                      | านคณะกรรมการการเลือก     | ตั้ง 👻           |                                       |
| <u>ม</u> ยา<br>ดวามสัม                    | ฟนุษ นางอนทรา กนกวร<br>เฟนุธ์ มอรออ   | เอกสารเลขที่ มมรด1                    | 10172                    |                  |                                       |
| <u></u>                                   | มารดา                                 | 111391                                | 10172                    |                  |                                       |
| 7.                                        | 2011 E4 \$1 10 m                      |                                       | <b>X</b>                 |                  |                                       |
| เลขประจำตัวประช                           | 1214 54 113 Ju<br>1214 2126459712560  |                                       |                          |                  |                                       |
| ป่วยเป็                                   | 150 000000                            | 0                                     |                          | 0                | ลิกที่ปมเครื่องหมาย เพื่อออกรายงาน    |
| <br>ค่ารักษาพยาบาล(ทีเบิ                  | າໃດ້)                                 |                                       |                          | 500.00           | 9                                     |
|                                           |                                       |                                       |                          | 300.00           |                                       |
|                                           |                                       |                                       |                          |                  | 4.14                                  |
| ดรวจด์ หรอ กรกกร์ง สอ:<br>                | มืด                                   |                                       |                          |                  | 1/1                                   |
| ⊐ ວ<br>(1) ຫ້ວ⊮ເລ້ວ                       |                                       |                                       |                          |                  |                                       |
| (2) ค่สมรสของข้าพเจ้า                     |                                       |                                       |                          |                  | <b>T</b>                              |
| วิธีการรับเงิน                            |                                       |                                       |                          |                  | • • • • • • • • • • • • • • • • • • • |
| ผ่าไงด้บรโยเชน                            |                                       |                                       | ສຳມາກາ່າ                 |                  | ¥                                     |
| <u>ผู้มีสำนาจอบทัติ</u>                   |                                       |                                       | ตำแหน่ง                  |                  |                                       |
| พีทย เต่ไงยุปาย                           |                                       | · · · · · · · · · · · · · · · · · · · | 01120120                 |                  |                                       |
| 🗆 สถานะ                                   |                                       |                                       |                          |                  |                                       |
|                                           | แบบร่าง                               |                                       |                          |                  | 🛞 สมบูรณ์                             |
| สถานะเอกสาร                               |                                       |                                       |                          |                  |                                       |
| สถานะเอกสาร                               |                                       |                                       |                          | ✓ <u>ท่า</u> งาน |                                       |
| สถานะเอกสาร                               |                                       |                                       |                          | ✓ <u>ท่า</u> งาน |                                       |

รูปภาพที่ 5

## 6. ตัวอย่างใบเบิกเงินสวัสดิการเกี่ยวกับค่ารักษาพยาบาล มี 2 หน้า ตามตัวอย่าง รูปภาพที่ 6

(1) หลังจากที่พิมพ์รายงานออกมาแล้ว ผู้รับเงินสวัสดิการ เซ็นชื่อให้ครบถ้วน เพื่อเสนอผู้บังคับชาตามกระบวนการเดิม

| HH59110172<br>ใบเปิกเงินสวัสดิการเกี่ยวกับการรักษาพยาบาล โทร.                                                                                                    |                                                                                                    |
|----------------------------------------------------------------------------------------------------|----------------------------------------------------------------------------------------------------|
| โปรดทำเครื่องหมาย/ลงใมช่องว่าง 🗌 พร้อมทั้งกรอกข้อความเท่าที่จำเป็น                                                                                                    |                                                                                                    |
|                                                                                                    | <ul> <li>4. ด้ารับรองของผู้บังคับบัญชา         <ul> <li>(เงาะี่ง)</li> <li>(เงาะี่ง)</li></ul></li></ul> |
| เกิดเมื่อ                                                                                                    | <ul> <li>หนึ่งพัฒบาหลัวน</li> <li>ไปถูกต้องแล้ว</li> <li>โอนเข้าบัญพีเงินผ่ากรบาคารในสิ้นเสือน</li> <li>โอนเข้าบัญพีเงินผ่ากรบาคาร โดยข้าดเจ้ายินออมให้หักเงินเพื่อข้าระเป็นค่าธรรมเมืยมตามอัตราที่รบการ กำหนด</li> <li>โอนเข้าบัญพีเงินผ่ากรบาคาร โดยข้าดเจ้ายินออมให้หักเงินเพื่อข้าระเป็นค่ารรมเมื่อมตามอัตราที่รบการ กำหนด</li> <li>โอนเข้าบัญพีเงินผ่ากรบาคาร โดยข้าดเจ้ายินออมให้หักเงินเพื่อข้าระเป็นค่ารรมเมื่อมตามอัตราที่รบการ กำหนด</li> </ul>                                                                                                    |
| <ol> <li>ช้าพเจ้ามีสิทชีใด้รับเงินสวัสดีการเกี่ยวกับการรักษาทหายนามล ตามพระราชกฤษฏิกาเงินสวัสดีการเกี่ยวกับการรักษาทยาบาล</li> <li>ตามสิทชี</li></ol>                                                                                                    | ลงซื่อ                                                                                                    |
| <ul> <li>เป็นผู้ใช้สิทธิเป็นค่ารักษาพยาบาลสำหรับบุตรแต่เพียงฝ่ายเดียว</li> <li>(2) สู่สมรสของข้าพเจ้า</li> <li>ไม่เป็นข้าราขการหรือลูกจ้างประจำ</li> <li>เป็นข้าราขการหรือลูกจ้างประจำ</li> <li>เป็นพร้าราบการหรือลูกจ้างประจำ</li> <li>เป็นพร้าราบการหรือลูกจ้างประจำ</li> <li>ส่งกัด</li></ul> | <ul> <li>คำขึ้แจง</li> <li>(ก) การขอรับเงินค่ารักษาทยาบาลสำหรับบุตรที่งบรรลุนิดิภาวะแล้ว แต่เป็นบุตรไร้ความสามารถหรือเสมือนไร้ความ<br/>สามารถให้แบบสำนนาคำสังคาณาด้วย</li> <li>(ข) ให้มีคำขึ้แจงด้วยว่ามีสิทธิเพียงใด และยังขาดอยู่เท่าใด เมื่อเทียบกับสิทธิที่ได้รับตามหลักแกณฑ์และวิธีการปฏิบัติ<br/>เกี่ยวกับการวักษาทยาบาล</li> <li>(ค) ให้เสมอต่อผู้มีอำนางอนุมัติ</li> </ul>                                                                                                    |
| ลงชื่อ<br>วันที่.02. เดือนพฤสจิกอยน พ.ศ2558                                                                                                    | मध्य 50000<br>हंधाम -<br>मिन्न -<br>प्राणन 50000<br>पूलर -<br>राया 1,00000                                                                                                    |

รูปภาพที่ 6